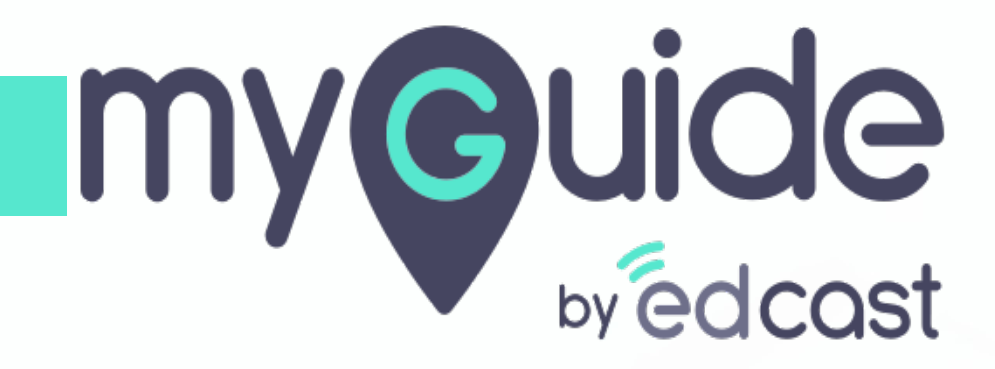

Capture Screen Toolbar

myguide.org

### Step: 01

1) Click the floating plus icon and select "Inline Step"

| Ģ                |                                  | $\mathcal{O} \equiv \times$ |                                                          |  |
|------------------|----------------------------------|-----------------------------|----------------------------------------------------------|--|
| ← test           |                                  |                             |                                                          |  |
|                  |                                  |                             |                                                          |  |
|                  |                                  |                             |                                                          |  |
|                  |                                  |                             |                                                          |  |
|                  |                                  |                             |                                                          |  |
|                  |                                  |                             |                                                          |  |
|                  |                                  |                             |                                                          |  |
|                  |                                  |                             |                                                          |  |
|                  |                                  |                             |                                                          |  |
| L.               |                                  | C Link Guide                |                                                          |  |
|                  | Start adding steps!              | B Video Step 4              |                                                          |  |
|                  |                                  | Image Step 4                |                                                          |  |
|                  |                                  | 🖂 Message Step              |                                                          |  |
|                  |                                  | 1 Inline Step               | Click the floating plus icon and<br>select "Inline Step" |  |
|                  |                                  | <b>e</b>                    | ©                                                        |  |
|                  |                                  |                             | ·                                                        |  |
| © MyGuide by EdC | Cast   Privacy & Cookles   Terms |                             |                                                          |  |
|                  |                                  |                             |                                                          |  |

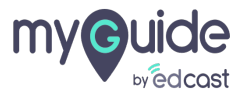

### Step: 02

You will find this select element toolbar which you can also move downwards

| Select a Mode<br>Select a Mode<br>Mouse Capture<br>Press "Shift key" on keyboard to toggle<br><u>jQuery Selector</u> ①<br><u>CV Selector</u> ① | You will find this select element<br>toolbar which you can also move<br>downwards | oogle                                           | Gmail Images 👬 | Sign in |
|----------------------------------------------------------------------------------------------------|-----------------------------------------------------------------------------------|-------------------------------------------------|----------------|---------|
|                                                                                                    | ٩                                                                                 | ţ                                               |                |         |
|                                                                                                    | Google                                                                            | Search I'm Feeling Lucky                        |                |         |
|                                                                                                    | Get COV                                                                           | ID-19 facts from top health officials           |                |         |
|                                                                                                    | Google offered in: हिन्दी वाश्ला ख                                                | ലോസ് मराठी ക്രഥിഗ്ര ചൂഴുപ്പി ಕನ್ನಡ മലയാളം പ്നജി |                |         |
|                                                                                                    |                                                                                   |                                                 |                | Ç       |
|                                                                                                    |                                                                                   |                                                 |                |         |

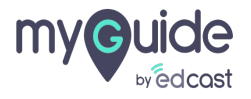

## From the capture mode, you can select the element for which you want to add a step

Each element after being captured or hovered over, shows a digit confidence score scale. This helps a user to select an element which is more likely to be found by MyGuide

| Select a Mode | From the capture mode, you can select the element for which you want to add a step<br>Each element after being captured or hovered over, shows a digit confidence score scale. This helps a user to select an element which is more likely to be found by MyGuide | Gmail Images 👯 Sign in |
|---------------|----------------------------------------------------------------------------------------------------|------------------------|
| India         | Google Search Trim Feeling Lucky<br>Get COVID-19 facts from top health officials<br>Google offered in: हिन्दी वारना මහාරා मराठी தமிழ अुक्षराती ಕನ್ನಡ മലയാളം ਪੰਜਾਬੀ                                                                                                | Ç                      |

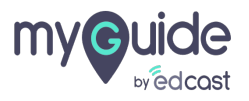

If you want to navigate to a different page you can select the "Mouse" mode

| Select a Mode<br>Select a Mode<br>Capture<br>Delay Capture<br>Delay Capture<br>Delay Capture<br>Delay Capture<br>Delay Capture<br>Delay Capture<br>Delay Capture<br>Capture<br>Capture | If you want to navigate to a different page you can select the "Mouse" mode | Google                                                        | Gmail Images | III Sign in |
|----------------------------------------------------------------------------------------------------|-----------------------------------------------------------------------------|---------------------------------------------------------------|--------------|-------------|
|                                                                                                    | ٩                                                                           | î                                                             |              |             |
|                                                                                                    |                                                                             | Google Search I'm Feeling Lucky                               |              |             |
|                                                                                                    |                                                                             | Get COVID-19 facts from top health officials                  |              |             |
|                                                                                                    | Google offered in:                                                          | हिन्दी बारना తెలుగు मराठी குமிழ் ગુજરાતી ಕನ್ನಡ മലയാളം पंतम्बी |              |             |
|                                                                                                    |                                                                             |                                                               |              | Ç           |
|                                                                                                    |                                                                             |                                                               |              |             |

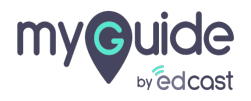

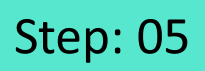

#### Click here to enable the jQuery selector

| Select a Mode $\downarrow 	imes$                                                                       |                                                  |                                                              | Gmail Images | Sign in |
|----------------------------------------------------------------------------------------------------|--------------------------------------------------|--------------------------------------------------------------|--------------|---------|
| Mouse Capture Delay Capture Press "Shift key" on keyboard to toggle <u>jQuery Selector</u> CV Selector | Click here to enable the jQuery<br>selector<br>€ | Google                                                       |              |         |
|                                                                                                    | ٩                                                | \$                                                           |              |         |
|                                                                                                    |                                                  | Google Search I'm Feeling Lucky                              |              |         |
|                                                                                                    |                                                  | Get COVID-19 facts from top health officials                 |              |         |
|                                                                                                    | Google offered in: 1                             | हिन्दी बारमा खण्डार्फ मराठी கமிழ ગુજરાતી ಕನ್ನಡ മലയാളം ਪੰਜਾਬੀ |              |         |
|                                                                                                    |                                                  |                                                              |              | Ç       |
|                                                                                                    |                                                  |                                                              |              |         |

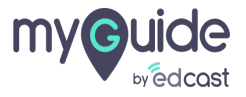

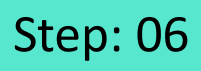

It lets you enter the jQuery of an element manually in the field so MyGuide captures that element

| Select a Mode V                                                                                     | Start your free trial.                                                     |
|----------------------------------------------------------------------------------------------------|----------------------------------------------------------------------------|
| Enter jQuery here                                                                                   | No credit card required, no software to install. With your trial, you get: |
| Select                                                                                              | Preloaded data or upload your own                                          |
| Back to Auto Selector                                                                               | Preconfigured processes, reports, and dashboards                           |
| To access this page, you have to log in to Salesforce.                                              | Guided experiences for sales reps, leaders, and administrators             |
| Username                                                                                            | Online training and live onboarding webinars                               |
| Password  Password  Log In  Forgot Your Password?  © 2020 salesforce.com, Inc. All rights reserved. | <text></text>                                                              |

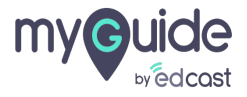

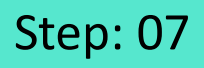

It is useful when there are many labels with the same text but their background properties differ so adding the label's jQuery uniquely identifies the element

1) For example, we have entered the jQuery for Login button

|                                                                               |                                          | Elements Console Sources                                                                                                    | Network » 01 41 🔅 : X                                                                        |
|-------------------------------------------------------------------------------|------------------------------------------|----------------------------------------------------------------------------------------------------|----------------------------------------------------------------------------------------------|
|                                                                               |                                          | <input class="input r4 wi&lt;br&gt;id=" name="pw" o<br="" password"=""/> autocomplete="off">                                                                                                    | de mb16 mt8 password" type-"password"  hkeypress="checkCaps(event)"                          |
|                                                                               |                                          | >div id="pwcaps" class="m                                                                                                    | <pre>b16" style="display:none"&gt; ide primary" type="submit" id="Login" n"&gt; == \$0</pre> |
|                                                                               | salesforce                               | <pre></pre> <pre></pre> | <pre>remember"&gt; 6 mb20"&gt; nk" class="f1 small" href="/secur/</pre>                      |
|                                                                               |                                          | #wrapper #content #theloginform #login_                                                                                                    | form input#Login.button.r4.wide.primary                                                      |
|                                                                               |                                          | Styles Event Listeners DOM Breakpoints Pro                                                                                                    | perties Accessibility                                                                        |
| To access this pa                                                             | ge, you have to log in                   | Filter :hov .cls                                                                                                    | +                                                                                            |
| Username                                                                      | with the same text but their background  | element.style { }                                                                                                    | margin –<br>border 1                                                                         |
|                                                                               | jQuery uniquely identifies the element   | <pre>input[type='submit'] { <u>sfdc_210.cs</u><br/>-webkit-appearance: none;<br/>}</pre>                                                                                                    | s:427<br>- 1 24 288 × 16.800 24 1 -                                                          |
| Password                                                                      | <b>V</b>                                 | .wide { sfdc_210.cs<br>width: 100%;<br>}                                                                                                    | s:342 1                                                                                      |
| (6)<br>Log In                                                                 |                                          | .primary { <u>sfdc_210.cs</u><br>background-color: ■#0070d2;<br>color:white;                                                                                                    | s:321<br>Filter Show all                                                                     |
|                                                                               |                                          | <pre>transition: &gt; all 0.1s;<br/>border: &gt; 1px solid Entransparent; }</pre>                                                                                                    | <pre>&gt; align-items flex-start</pre>                                                       |
|                                                                               | me                                       | .button { <u>sfdc_210.cs</u><br>padding: ▶ 12px 24px;                                                                                                    | s:275 background-color<br>rgb(0, 112, 210)<br>background-image                               |
| Forgot Your Pass                                                              | word?                                    | Console What's New ×                                                                                                    | ×                                                                                            |
| Select a Mode ↑ ×                                                             |                                          | Highlights from the Chrome 83 update                                                                                                    |                                                                                              |
| [name="Login"]<br>For example, we have entered<br>the jQuery for Login button |                                          | Emulate vision deficiencies from the Rendering tab<br>Get a visual approximation of how people with vision<br>deficiencies might experience your site.                                                                                                    |                                                                                              |
| Select<br>Back to Auto Selector                                               | alesforce.com. Inc. All rights reserved. | Emulate locales from the Sensors tab or Co<br>Emulating locales enables you to change the<br>HTTP header that's sent with network request                                                                                                    | onsole<br>Accept-Language<br>s.                                                              |

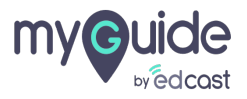

### You can select the suitable option when you need to perform a task and then select the element

For example, sometimes an element shows something else when hovered over. We use this option if we need to capture the element which shows up later and not the parent element

1) There are two delay capture options - 5 and 10 seconds

| Select a Mode                                                                                                    | Start your free trial. No credit card required, no software to install.                                                                                                    |
|----------------------------------------------------------------------------------------------------|----------------------------------------------------------------------------------------------------|
| iQuery Selector CV Selector CV | You can select the suitable option when you need to perform a task and then select the element<br>For example, sometimes an element shows something else when hovered over. We use this option if we need to capture the element which shows up later and not the parent element |
| Log In<br>Remember me Forgot Your Password? Use Custom Domain                                                                                                    |                                                                                                    |
| Not a customer? Try for Free                                                                                                    | This deal is ready to close.                                                                                                    |

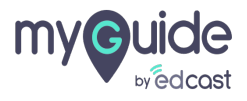

# Either option when selected, starts a countdown for you to perform the particular task.

You have to make your best guess for how much time you will need to capture the element.

|                       | _                                                                                                    |                                                                                                    |
|-----------------------|----------------------------------------------------------------------------------------------------|----------------------------------------------------------------------------------------------------|
| Select a Mode         | Solution     Solution     Solution | Start your free trial. No credit card         gaused, no software to install         With your trial, you get:         Preloaded data or upload your own         Preconfigured processes, reports, and dashboards         Guided experiences for sales reps, leaders, and administrators         Online training and live onboarding webinars                                                                                                    |
| Rememb Forgot Your Pa | Log In<br>er me<br>ssword? Use Custom Domain                                                                                                    | Image: State in the state in the state i |
| Not :<br>© 2021 sale  | sforce.com, Inc. All rights reserved.   Privacy                                                                                                    | Ammy Harold - 1h<br>eLisa Negotiations under wayt<br>Lisa Ree 2min<br>eLisarour Great Lisen ma posted                                                                                                    |

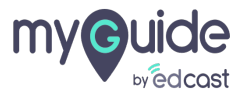

# Thank you

myguide.org

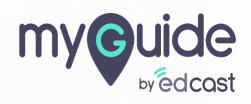